## How to Pay Your Housing Statement Online

You can pay online with the following options\*:

- Credit card: Visa, MasterCard, Discover or American Express
- **Debit card** with the following logos: STAR, NYCE or Pulse
- E-check

\*Please note that a small convenience fee will be applied if you pay online.

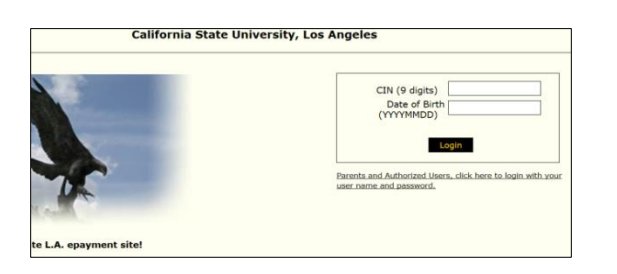

- 1. Go to CashNet using one of the following web browsers: Internet Explorer (version 8), Firefox or Google Chrome. CashNet doesn't currently support Safari.
- 2. Enter your CIN (Campus ID Number) and Date of Birth.
- 3. Click "Login."

| CalStateTEACH Fees                                                                                                    | 4. Once you ha | ave logged       | d in, click on "Student Housing" on the right-hand menu. |
|----------------------------------------------------------------------------------------------------|----------------|------------------|----------------------------------------------------------|
| Student Housing                                                                                                    |                |                  |                                                          |
| Parking Permits                                                                                                    |                |                  |                                                          |
| A non-refundable \$2 handling<br>fee will be applied to all permits.<br>Housing and Faculty/Staff<br>permits must be purchased at<br>the Parking & Transportation<br>Service Center. |                |                  |                                                          |
|                                                                                                    |                |                  |                                                          |
| HOME »STUDENT HOUSING FEES                                                                                                    |                |                  |                                                          |
|                                                                                                    |                |                  | 5. You will see the most recent semesters. Here you      |
| Fall 2017 Housing Rental Payment                                                                                                    | View Details   | There (a) a D    | have the option to pay a Housing Rental Payment or f     |
| Fall 2017 Housing Meal Plan                                                                                                    | View Details   | 1tem(s): 0<br>Yo | your Meal Plan.                                          |
| Summer 2017 Housing Payment                                                                                                    | View Details   | View Ba          | 6 Click on "View Details" for the semester term you      |
| Summer 2017 Housing Meal Plan                                                                                                    | View Details   |                  | went to pay                                              |

6. Click on "View Details" for the semester term you want to pay.

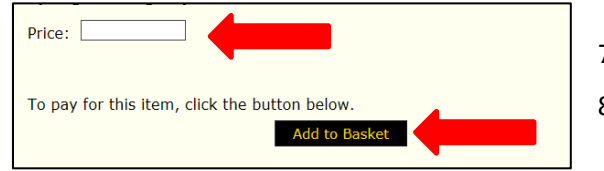

Spring 2017 Housing Rental Payment

7. On the next screen, enter the amount you would like to pay. 8. Click on "Add to Basket."

| Item Code                        | Quantity | Edit      | Delete             | Amount            |
|----------------------------------|----------|-----------|--------------------|-------------------|
| Fall 2017 Housing Rental Payment |          | Edit Item | <u>Delete Item</u> | \$500.00          |
|                                  |          | Т         | \$500.00           |                   |
|                                  |          |           |                    | Update Quantities |
| Continue Shopping                |          |           |                    | Checkout          |

This takes you to another page to view the amount you have added to the basket.

9. Verify you have selected the correct semester and entered the correct amount.

10. Click "Checkout."

The system will then walk you through the checkout process to enter and finalize your payment.

If you have problems logging in online, please contact the Cashier's Office at (323) 343-3630.

View Details